## 外部データを作る

■出荷データを外部ファイルから取り込んで一括で発行します。

■対応するデータ形式

·Excel形式

Excelの形式 (.xls、.xlsx) を取り込むことができます。

- CSV形式 CSVカンマ区切りの形式で作成したデータを取り込むことができます。
- ■データの作成方法

データは一度に1,000件まで取り込めます。作り方の詳細については、 下記リンクよりテンプレートデータを参照ください。

■ 取込パターン削除 □ ファイル選択 □ テンプレート・取込み方法はこちら ※csvまたはExcel形式で取り込めます。

#### ※下記のように、各項目の詳細な入力方法が確認できます。

| E                 | F               | G              | Н         | I            |   |
|-------------------|-----------------|----------------|-----------|--------------|---|
| 出荷予定日             | お届け予定日          | 配達時間帯          | お届け先コード   | お届け先電話番号     | ま |
| 半角10文字            | 半角10文字          | 半角4文字          | 半角英数字20文字 | 半角数字15文字ハイフン | 늭 |
| 「YYYY/MM/DD」で入力して | 「YYYY/MM/DD」で入力 | 発払・コレクト・着      |           | 含む           |   |
| ください。             | してください。         | 払・宅急便コンパク      |           |              |   |
|                   |                 | ト・宅急便コンパクト     |           | (※宅急便_必須項目)  |   |
| (※宅急便_必須項目)       | ※入力なしの場合、       | コレクト・発払(複数     |           | (※クロネコゆうパケッ  |   |
| (※クロネコゆうメール_      | 印字されません。        | ロ) の場合         |           | ト_必須項目)      |   |
| 必須項目)             | ※「最短日」と入力       | 空白 : 指定なし      |           | (※ネコポス_必須項目) |   |
| (※クロネコゆうパケッ       | 可               | 0812 : 午前中     |           |              |   |
| ト_必須項目)           |                 | 1416 : 14~16時  |           |              |   |
| (※ネコポス_必須項目)      |                 | 1618 : 16~18時  |           |              |   |
|                   |                 | 1820 : 18~20時  |           |              |   |
|                   |                 | 1921 : 19~21時  |           |              |   |
|                   |                 |                |           |              |   |
|                   |                 | タイム            |           |              |   |
|                   |                 | 0010 : 午前10時まで |           |              |   |
|                   |                 | 0017 : 午後5時まで  |           |              |   |
|                   |                 |                |           |              |   |
|                   |                 |                |           |              |   |
|                   |                 |                |           |              |   |

# 外部データを取り込む(基本レイアウト)

2

■送り状データの取り込み方法

 B2クラウドメインメニューより、 [外部データから発行]ボタンをクリックします。

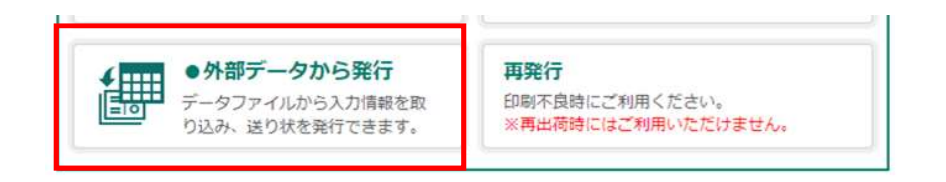

# 2 「取込みパターン」の項より、[基本レイアウト] を選択します。

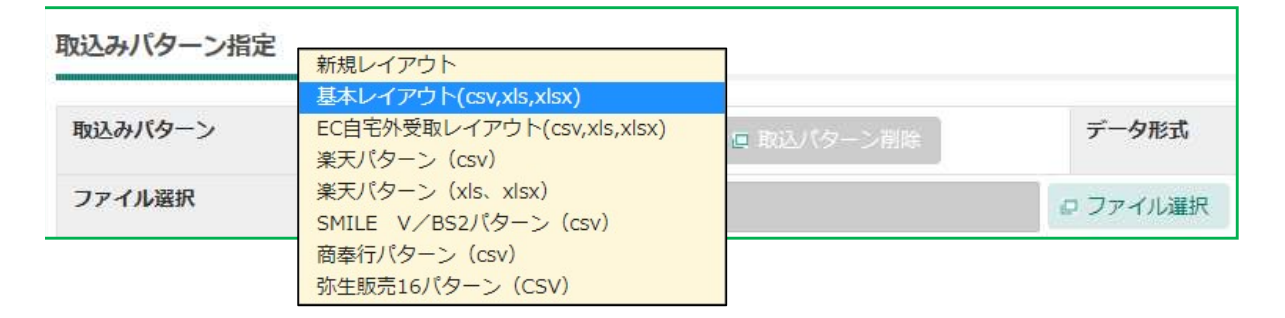

## 3 [ファイル選択] ボタンよりファイルを選択して、「取込み開始行」 を指定します。

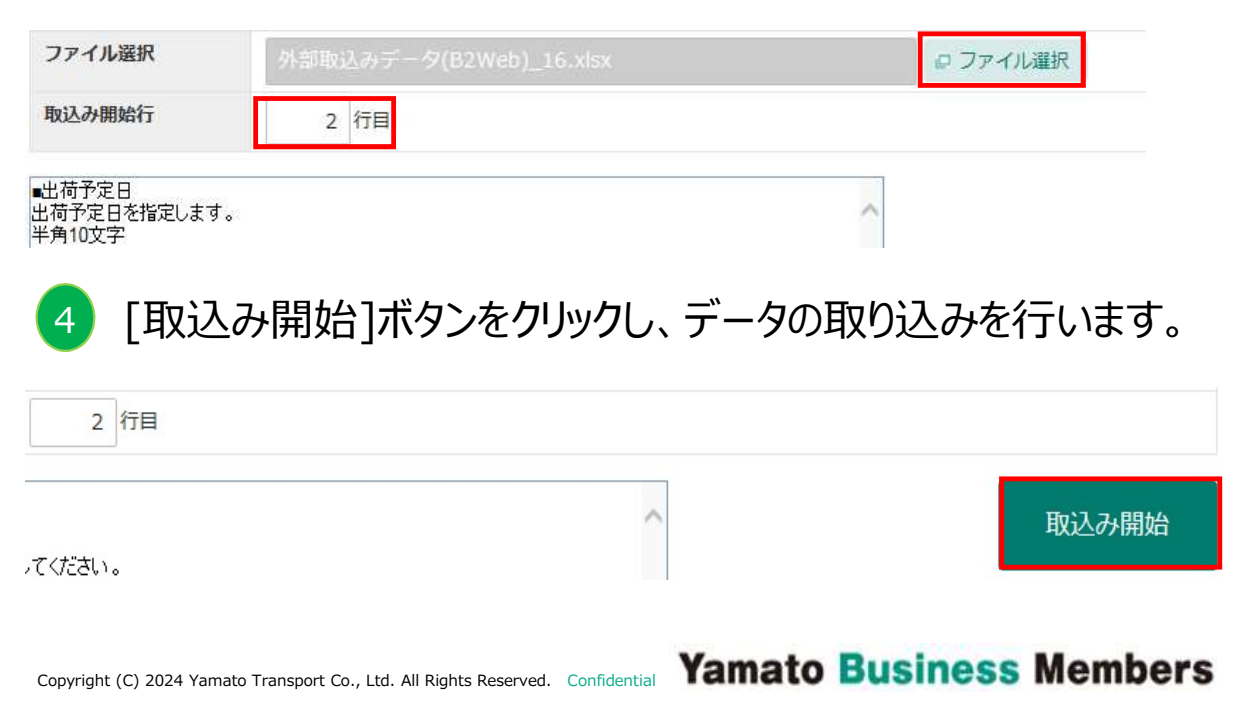

# 取込み結果の表示

取込み結果一覧

検索結果:13件

3

|    |     | 《 列の元頭へ | 基本情報 33届け先<br>基本情報 | ご依頼主  | 品名 送り状その他 収納代行 列の未尾へ 》 |           |  |
|----|-----|---------|--------------------|-------|------------------------|-----------|--|
| lo | 一選択 | 編集      | 送り状種類              | クール区分 | お客様管理番号                | 出荷予定日     |  |
| 1  |     | 四 編集    | 発払い                |       | DENPYOU-001            | 2024/09/1 |  |
| 3  |     | ₽ 編集    | EAZY               |       | DENPYOU-002            | 2024/09/1 |  |
| ŝ. |     | ₽ 編集    | コレクト               |       | DENPYOU-003            | 2024/09/1 |  |
| 4  |     | 口編集     | クロネコゆうメール          |       | DENPYOU-004            | 2024/09/1 |  |
| ē) |     | 回編集     | タイム                |       | DENPYOU-005            | 2024/09/1 |  |
| 6  |     | 口編集     | 着払い                |       | DENPYOU-006            | 2024/09/1 |  |
| 7  |     | 口編集     | 発払い (複数口)          |       | DENPYOU-007            | 2024/09/1 |  |
| \$ |     | 口編集     | クロネコゆうパケット         |       | DENPYOU-008            | 2024/09/1 |  |
| 9  |     | 口編集     | クロネコゆうパケット         |       | DENPYOU-008_haraikomi  | 2024/09/1 |  |
| 10 |     | 口編集     | 宅急便コンパクト           |       | DENPYOU-009            | 2024/09/1 |  |

色つきの「No.」をクリックすると、修正や確認内容の詳細が表示されます。

■「取込み結果」について

| 取込み結果 | <b>取込み件数</b> 36件 | 発行可能件数 8件  |
|-------|------------------|------------|
|       |                  | 確認必要件数 0件  |
|       |                  | 修正必要件数 28件 |

・「発行可能件数」について 内容を修正せずに送り状発行が可能な件数。

・「確認必要件数」について データの確認が必要な件数。黄色で表示されます。 取り込んだデータの郵便番号と住所が一致していない可能性があります。 (日本郵政の郵便番号データを基準とします。) そのままでも送り状発行・あとで発行は可能です。

・「修正必要件数」について 取り込んだデータに修正が必要な件数。赤色で表示されます。 データの保存をするにはデータの修正が必要です。

#### 取込み結果の表示

■データを編集する方法

データの修正が必要な場合は、各 [編集]ボタンから個別に修正、 もしくは複数のデータを選択し、「複数行変更」ボタンから修正します。 また、不要なデータは選択してから「削除〕ボタンで削除します。

- ・「編集]ボタンからの修正 内容を修正して [更新]ボタンをクリックします。
- ・「複数行変更」ボタンからの修正 変更する項目を選択し、修正内容を入力して[更新]ボタンをクリックします。 ご依頼主を変更する場合は、事前にご依頼主マスタへの登録が必要です。

■取込みデータ部分の操作

・各項目タブをクリックすると該当の項目まで移動します。 もしくは、取込み結果一覧の下部にあるスクロールバーを左右にスライドし、 全ての項目を確認することができます。

| 基本情報    | お届け先 | ご依頼主  | 品名        | 送り状その他   | 収納代行 | 6 |
|---------|------|-------|-----------|----------|------|---|
| 基本情報    |      |       |           |          |      |   |
| 送り状種類   |      | クール区分 | お客様管理番号   | <u>a</u> |      |   |
| 発払い(複数口 | 1)   |       | DENPYOU-0 | 01       |      |   |
| 発払い(複数口 | ])   |       | DENPYOU-0 | 01       |      |   |

・項目名をクリックすると、その項目で並べ替えをします。 クリックする度に▲(昇順) /▼ (降順) に切り替わります。

基本情報

| 送り状種類     | クール区分 | お客様管理番号     | 出荷予定   |
|-----------|-------|-------------|--------|
| コンパクトコレクト |       | DENPYOU-010 | 2023/( |
| 宅急便コンパクト  |       | DENPYOU-009 | 2023/0 |

## 取込み結果の表示

#### ■送り状を発行する・データを保存する

取込み結果一覧

| 4 33037EB64 |      | d 10022096.4 | 基本情報                      | ATT STREAM C |                       |           |
|-------------|------|--------------|---------------------------|--------------|-----------------------|-----------|
| Vo          | ₩ 選択 | 編集           | 送り状種類                     | クール区分        | お客様管理番号               | 出荷予定日     |
| 1           |      | ◎ 編集         | 発払い                       |              | DENPYOU-001           | 2024/09/1 |
| 2           |      | ◎ 福集         | EAZY                      |              | DENPYOU-002           | 2024/09/1 |
| 3           |      | ◎ 編集         | コレクト                      |              | DENPYOU-003           | 2024/09/1 |
| 4           |      | ◎ 猫集         | クロネコゆうメール                 |              | DENPYOU-004           | 2024/09/1 |
| 5           |      | ◎ 編集         | 97L                       |              | DENPYOU-005           | 2024/09/1 |
| 6           |      | ◎ 福集         | 着払い                       |              | DENPYOU-006           | 2024/09/1 |
| 7           |      | ◎ 編集         | 発払い(複数口)                  |              | DENPYOU-007           | 2024/09/1 |
| 8           |      | ◎ 編集         | クロネコゆうパケット                |              | DENPYOU-008           | 2024/09/1 |
| 9           |      | ◎ 編集         | ク <mark>ロ</mark> ネコゆうパケット |              | DENPYOU-008_haraikomi | 2024/09/1 |
| 10          |      | ◎ 編集         | 宅急使コンパクト                  |              | DENPYOU-009           | 2024/09/1 |
|             |      |              |                           |              |                       | +         |

2023年10月1日よりネコポス・クロネコゆうパケットでは営業所止め置きサービスをご利用いただくことができなくなりましたので、

黒葉所止の香きサービスを設定いただいていた場合、エラーとなりますので配送先住所を入力してください。 II 詳細はこちら

クロネコゆうメールでは、営業所止め置きサービスをご利用いただけません。

- ₽ 複数行変更 削除 払込票のみ発行 保存(後で発行) 印刷内容の確認へ
- ・[印刷内容の確認へ]について

送り状の発行作業へ進みます。

一度に送り状発行できる件数は1,000件までです。

・[保存(後で発行)]について

入力した情報を未発行データとして登録します。 未発行データは [保存分の発行] 機能より呼び出して編集や 送り状発行をします。

未発行データは1,000件まで登録可能です。 データは、出荷予定日から10日間を過ぎると消去されます。 検索結果:13件

# エラーを出力する

■エラーの一覧を外部出力する

## 1 [エラーリスト出力]ボタンをクリックします。

| 外部データから       | う発行 ば 詳細はこちら             |            | + В22ЭЭРК ТОРА |
|---------------|--------------------------|------------|----------------|
| 1. データ取込み     | 2. 取込み結果表示               | 3. 印刷内容の確認 | 4. 登録完了·印刷     |
| 検索条件          |                          |            |                |
| 対象データ         | ●全てのデータ ○エラーデータ          |            |                |
|               | ▽ 詳細検索オ                  | プションを開く    |                |
| 入力項目をクリア      | エラーリスト出力                 |            | 検索             |
| 2 確認・<br>CSV形 | 修正が必要なデータ全<br>えのファイルで出力し | てを<br>ます。  |                |
| エラーリス         | マト出力                     |            | ← 閉じる          |
| 出力されるファイ      | ルはCSV形式になります。            |            |                |
| □1行目に見出しる     | を出力する。                   |            |                |
|               |                          |            | ファイル出力         |

#### ・出力されるCSVデータについて

| l |   | A   | В     | С                          | D         | E     | F     |
|---|---|-----|-------|----------------------------|-----------|-------|-------|
|   | 1 | 行番号 | エラー区分 | エラー結果                      | お客様管理番号   | 送り状種類 | クール区分 |
|   | 2 | 2   | ワーニング | お届け先郵便番号とお届け先市区郡町村が一致しません。 | A-001 002 | 0     | 0     |
|   | 3 | 3   | エラー   | お届け予定日が間違っています。            | A-001 003 | 0     | 0     |
|   | 4 | 4   | エラー   | お届け予定日が間違っています。            | A-001 004 | 0     | 0     |
|   | 5 | 12  | ワーニング | お届け先郵便番号とお届け先市区郡町村が一致しません。 | A-001 002 | 0     | 0     |
|   | 6 | 13  | エラー   | お届け予定日が間違っています。            | A-001 003 | 0     | 0     |
|   | 7 | 14  | エラー   | お届け予定日が間違っています。            | A-001 004 | 0     | 0     |
| ſ | - |     |       |                            |           |       |       |

「エラー結果」を参考に出力したデータを直接修正して、「行番号」、 「エラー区分」、「エラー結果」の列を削除すると、「基本レイアウト」の取込み パターンで外部データ取込みをすることができます。

#### 送り状を発行する

■選択したデータの確認をします。

以下の点にご注意ください。

·印刷用紙

マルチ用紙、クロネコゆうメール用紙、クロネコゆうパケット用紙、 ネコポス用紙、ネコポス・クロネコゆうパケット払込票 (収納代行をご利用の場合のみ)の種類があります。 これから印刷する送り状に合わせてプリンタへ用紙をセットします。

・今回発行する送り状と件数

送り状種類ごとに印刷を行います。件数とその内訳を確認します。

■ [発行開始]について

[発行開始]ボタンをクリックすると、プリンタの印刷ダイヤログが表示されます。 プリンタドライバ名を確認の上で、「印刷]ボタンをクリックします。 1.

| 印刷<br>合計: 1 枚の 用紙                             | Loggeの1201日の11日の11日の11日の11日の11日の11日の11日の11日の11日の                                                                                                    |   |
|-----------------------------------------------|----------------------------------------------------------------------------------------------------|---|
| <b>วัปว9-</b><br>วัปว9-1 v                    | TUBE         TOP 201         TOP 201 <t< th=""><th></th></t<> |   |
| 部数<br>1<br>レイアウト                              |                                                                                                    |   |
| <ul> <li>○ 縦</li> <li>○ 横</li> </ul>          |                                                                                                    |   |
| <b>ベージ</b><br><b>〇</b> すべて<br>(例: 1-5、8、11-13 | たったションのMARK 2000 ですい-10.5 またまりのです。     たったションのMARK 2000 ですい-10.5 またまりの     たったションのMARK 2000 ですい-10.5 またまりの     たまし、1982 2004 年の月12日     日本のは、40.5 いたまし、またまし     たまし、1982 2004 年の月12日     日本のは、40.5 いたまし、またまし     ホーム・レーン・レーン・レーン・レーン・レーン・レーン・レーン・レーン・レーン・レーン                                                                                                    |   |
| <b>カラー</b>                                    | ニュートラルのご送 ロビン・ゴレコ 昭治定<br>日本の支援法律法法法法法法法法<br>「日本の支援法律法法法法法法法法法法法法法法法法法法法法法法法法法法法法法法法法法法法                                                                                                    |   |
| 両面印刷                                          |                                                                                                    |   |
| 片面印刷 ~<br>その他の設定 ~                            |                                                                                                    |   |
| 印刷 キャンセル                                      |                                                                                                    | • |

## 外部データを取り込む(新規レイアウト)

■新規レイアウトでの取り込みについて

B2クラウドでは、任意のデータファイルでも取り込むことができます。

■ [紐付け]について

「新規レイアウト」を選択し、「データ抜粋」欄に表示されている項目を 「レイアウト項目」欄の項目にそれぞれ関連付けます。

 レイアウト項目とデータ抜粋より、 該当項目をそれぞれクリックします。

紐付け設定

| 必須 | レイアウト項目 | 細付け項目 |                | データ抜粋(2行目) |  |
|----|---------|-------|----------------|------------|--|
| 必須 | 出荷予定日   |       |                | 2016/11/01 |  |
|    | お客様管理番号 |       | <<社付け          | 01         |  |
| 必須 | 送り状種類   |       | <<追加不知(付)(土    | 0          |  |
|    | クール区分   |       | C CAEDA CAETIN | 0          |  |
|    | お届け先コード |       | 戸す>>           |            |  |

| [紐付け]をクリックすると「データ抜粋」か | 5 |
|-----------------------|---|
| 「紐付け項目」へ項目が移動します。     |   |

紐付け設定

2

| 必須 | レイアウト項目 | 紐付け項目      |   |               | データ抜粋(2行目) |   |
|----|---------|------------|---|---------------|------------|---|
| 必須 | 出荷予定日   | 2016/11/01 | ^ | 2 - 200 LAL I | 01         | ~ |
|    | お客様管理番号 |            |   | くく社付け         | 0          |   |
| 必須 | 送り状種類   |            |   | くく追加不知付け      |            |   |
|    | クール区分   |            |   |               |            |   |
|    |         |            |   |               |            |   |

## 外部データを取り込む(新規レイアウト)

■ [追加で紐付け]について

一度紐付けた項目に対して、追加して紐付けることができます。 取り込むデータのレイアウトで、氏名や住所が分かれている場合などに 使用します。 9

■ [戻す]について

選択した紐付け項目を解除します。

■ [固定値入力]について

レイアウト項目に該当する値を直接入力できます。 固定値入力したい項目をレイアウト項目より選択して [固定値入力] ボタンをクリックすると直接入力が可能な状態になります。 <Enter> キーを押すことで入力が確定します。

■ [全てクリア]について

全てのレイアウト項目を紐付け前に戻します。

3 必要項目への紐付け完了後 [取込み開始]ボタンを クリックすると、データの取り込みを開始します。

以降の操作は3ページの【取込み結果表示】をご参照ください。